# DEPARTMENT OF LABOR AND INDUSTRY

# How to submit an event request

Revised October 29, 2020

1. Click "Submit Permit Application"

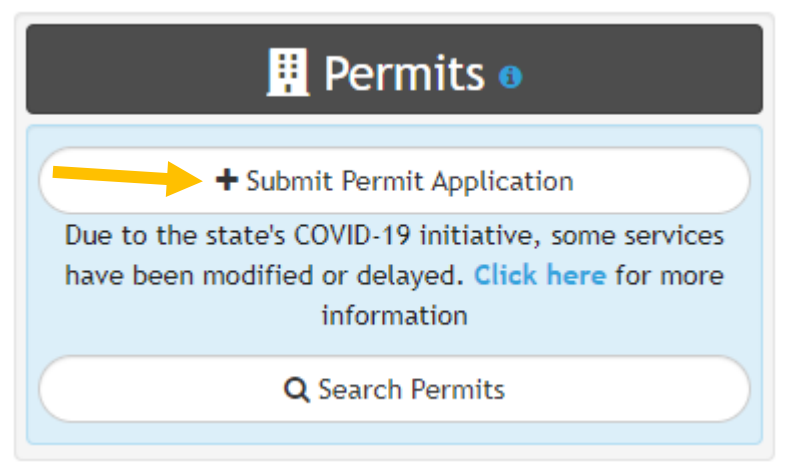

2. Click "Combative Sports Event Request"

| + App                                 | olication                                                                                                    |
|---------------------------------------|----------------------------------------------------------------------------------------------------|
| 4%                                    |                                                                                                    |
|                                       | Please select a permit type                                                                                                    |
|                                       | Building Permit                                                                                                    |
|                                       | Combative Sports Event Request                                                                                                    |
| Appli<br>Promo<br>submittir<br>of Com | ication is for use by promoters licensed by the Minnesota Office of Combative Sports.<br>ter must read and comply with applicable Office of Combative Sports regulations when<br>ng this form. Promoter must be licensed and request form must be received by the Office<br>bative Sports at least six weeks prior to the proposed event date. Application should be<br>submitted with a S500 non-refundable and non-transferable event fee deposit. |
|                                       | Fire Alarm Permit                                                                                                    |
|                                       | Manufactured Structures Permit                                                                                                    |
|                                       | Mechanical Permit                                                                                                    |
|                                       | Sprinkler Permit                                                                                                    |
|                                       |                                                                                                    |

3. Click the type of event that will be held

| Permit Subtype                               |
|----------------------------------------------|
| Combative Sports Event Request     6%        |
| Please select the appropriate permit subtype |
| Boxing                                       |
| MMA                                          |
| Mixed                                        |

4. Begin to enter the address of the venue where the event will be held and click on the address from the drop down list

| Combative Sports Event Request   MMA                  |                                                           |                                             |
|-------------------------------------------------------|-----------------------------------------------------------|---------------------------------------------|
| Please enter                                          | r the address of the venue where the event                | will be held                                |
|                                                       | 13982 <u>Silv</u>                                         |                                             |
|                                                       | 13982 Silverod Street Northwest Andover, MN, USA          |                                             |
|                                                       | 13982 Silver Island Road Isabella, MN, USA                |                                             |
|                                                       | P 13982 Silver Lake Road Northwest Saint Paul, MN, USA    |                                             |
|                                                       | P 13982 Silver Lake Road Northeast Saint Anthony, MN, USA |                                             |
|                                                       | <b>13982 South Silver Lake Road</b> Battle Lake, MN, USA  |                                             |
| 🖀 Home 📋 🏛 Minnesota Department of Labor and Industry | powered by Google                                         | © 2020 - Intuitive Municipal Solutions, LLC |
|                                                       |                                                           | G Select Language 🔻                         |

5. Verify the address is correct and click "Next"

| Combetive Sports Event Request   MMA |                                          |              |
|--------------------------------------|------------------------------------------|--------------|
| Please enter                         | the address of the venue where the event | will be held |
| Number *                             | 13982                                    |              |
| Street Name *                        | Silverod St NW                           |              |
| City/Township *                      | Andover 🗸                                | •            |
| County                               | Anoka County 🗸                           | •            |
| State *                              | MN                                       |              |
| Zip *                                | 55304                                    |              |
|                                      | Discard M Next                           |              |

6. Select the "Type of Event" (Amateur, Professional, or Pro/AMMY), enter all other requested event and weigh-in information (if unknown, just note as such), and click "Next"

| 🛢 Event | Inform | nation |
|---------|--------|--------|
|---------|--------|--------|

Contacts

|                           |                                                          | Please enter o | letails below |  |  |
|---------------------------|----------------------------------------------------------|----------------|---------------|--|--|
|                           | Event Information                                        |                |               |  |  |
| Type of Event *           | Pro/AMMY                                                 | ~              |               |  |  |
| Event Name                | Fight Night 47                                           |                |               |  |  |
| Event Venue               | Jimbo's Pub and Grub                                     |                |               |  |  |
| Event Date                | 08/15/2020                                               |                |               |  |  |
| Event Start Time          | 7pm                                                      |                |               |  |  |
| oposed Number of<br>Bouts | 15-17                                                    |                |               |  |  |
| Weigh-In Date             | 08/14/2020                                               |                |               |  |  |
| Weigh-In Location         | Jimbo's Pub and Grub                                     |                |               |  |  |
| /eigh-In Start Time       | 2pm                                                      |                |               |  |  |
| Weigh-In Address          | 13982 <u>Silverod</u> St NW<br><u>Andover</u> , MN 55304 |                |               |  |  |

7. Enter the Event Contact/Matchmaker information (only need name, phone number, and/or email address) and click "Next"

|                    |                   |                  | Enter Eve | nt Contact   |                     |
|--------------------|-------------------|------------------|-----------|--------------|---------------------|
| Event Contact/Matc | hmaker            | 🖋 Me             | Û         | 1 🔠 Promoter | (DRILLER PROMOTIONS |
| Name               | Dusty Trunks      |                  |           |              |                     |
| Project Contact    |                   |                  |           |              |                     |
| Address            |                   |                  |           |              |                     |
| Unit               |                   |                  |           |              |                     |
| City               |                   |                  |           |              |                     |
| State              | MN                |                  | ~         |              |                     |
| Zip 🚯              |                   |                  |           |              |                     |
| MobileNumber       | (999) 888-7777    |                  |           |              |                     |
| E-Mail             | dustytrunks@drill | erpromotions.com |           |              |                     |

- 8. Read the certification statement and click "I Accept"
  - Certification
    Combative Sports Event Request | MMA
    90%
    Promoter/Promoter's representative certifies this information is true and accurate and promoter will comply with all applicable regulations.
- 9. Review information and click "Add to Cart"

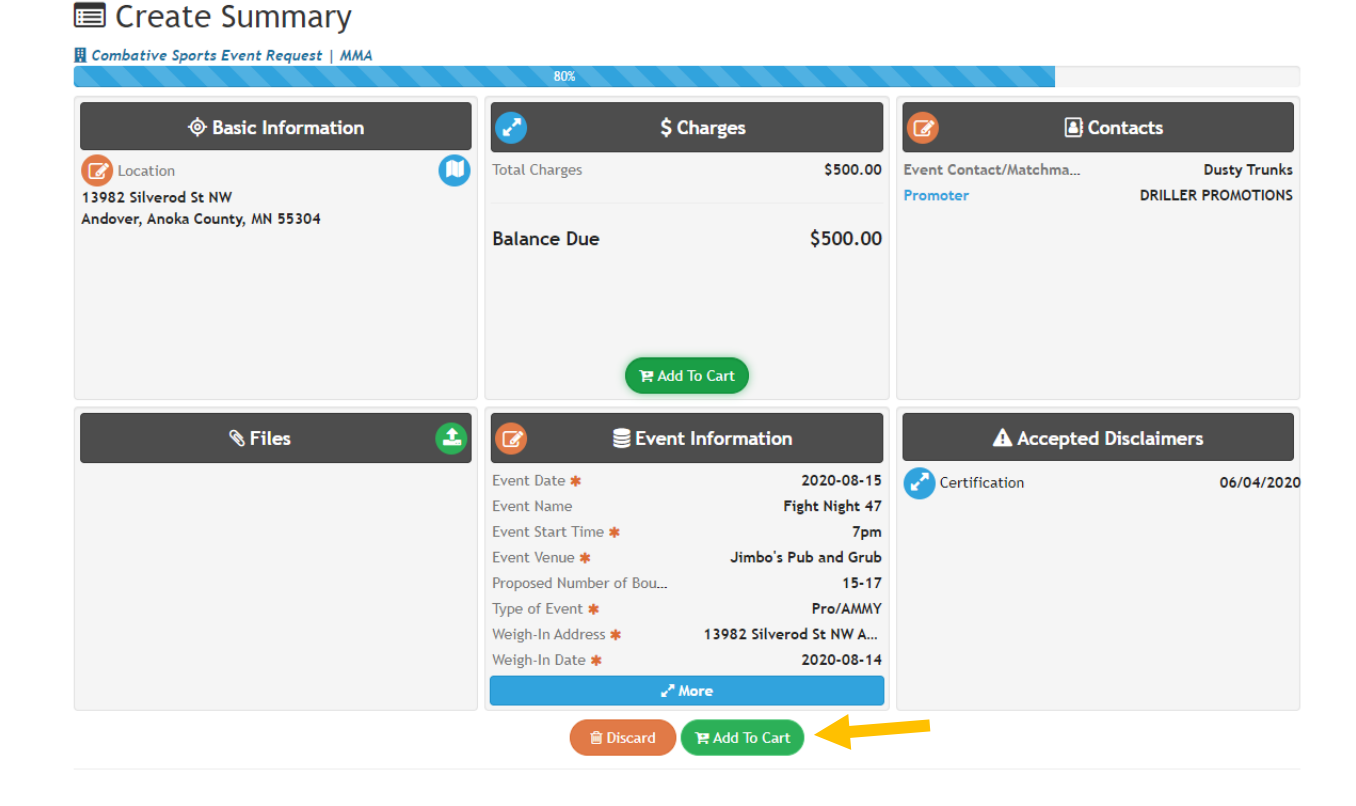

10. Click "Pay"

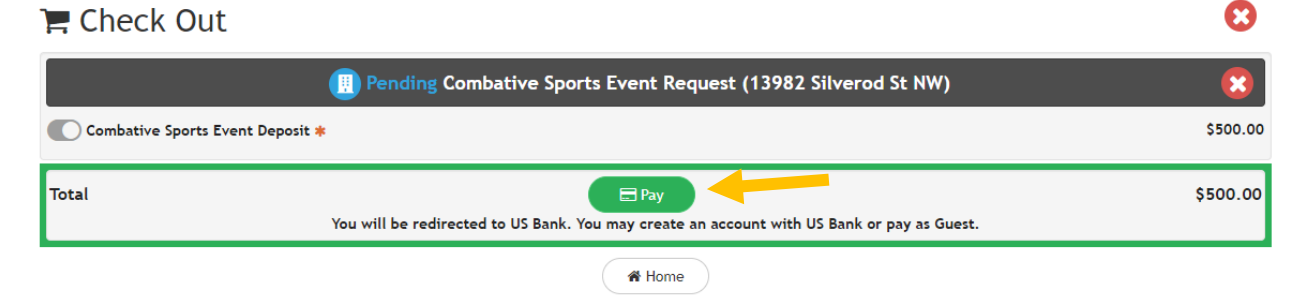

11. Enter your payment information.

### Secure Payment Form

| Billing Info                                         |                              | Payment Information                                                                       |
|------------------------------------------------------|------------------------------|-------------------------------------------------------------------------------------------|
| Bill Street<br>443 Lafayette Rd N<br>City<br>St Paul | State Zip*<br>MN ✔ 55155     | Payment Type  Credit Card  Check Card Number*  41111111111  Expiration*  CVV  06  21  123 |
| Transaction Details                                  |                              | Total: \$500.00                                                                           |
| ✓ I'm not a robot                                    | reCAPTCHA<br>Privacy - Terms | Process Payment<br>Cancel                                                                 |
|                                                      |                              | Required Field Meter <sup>™</sup> »Highlight fields                                       |
|                                                      |                              |                                                                                           |

12. The following screen will appear and the process is complete. You should receive an email verifying your submission.

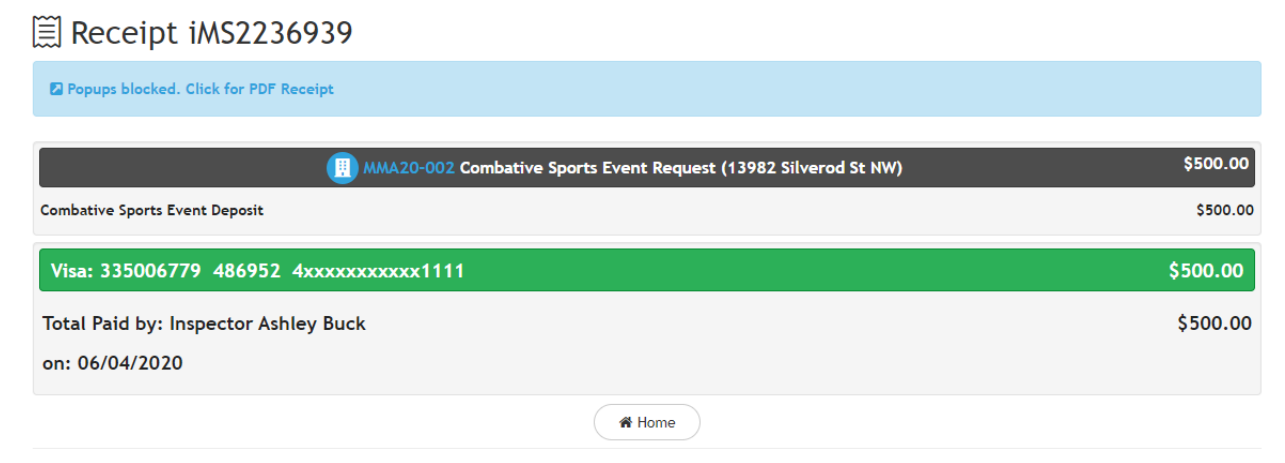

#### Sample email:

| 08/15/2020 Event Request - MMA20-002                                                                                                    |         |                                |
|----------------------------------------------------------------------------------------------------|---------|--------------------------------|
| DEMO: State of Minnesota Department of Labor and Industry <demo.noreply@dli.mn.gov>(DEMO: Sta</demo.noreply@dli.mn.gov>                                                                                                    | ← Reply | $\rightarrow$ Forward $\cdots$ |
| To Schowalter, Matt (DLI)                                                                                                    |         | Thu 6/4/2020 10:40 A           |
| Retention Policy AllMail_180 (6 months) Expires 12/1/2020                                                                                                    |         |                                |
| (i) The actual sender of this message is different than the normal sender. Click here to learn more.<br>Click here to download pictures. To help protect your privacy, Outlook prevented automatic download of some pictures in this message. |         |                                |
|                                                                                                    |         |                                |
| This message may be from an external email source.<br>Do not select links or open attachments unless verified. Renort all suspicious emails to Minnesota IT Services Security Operations Center                                               |         |                                |
|                                                                                                    |         |                                |
| our request to hold a Pro/AMMY event on 08/15/2020 at Jimbo's Pub and Grub, has been submitted for review.                                                                                                    |         |                                |
| our Event Request number is MMA20-002. Click <u>here</u> to view your Event Request.                                                                                                    |         |                                |
| lease allow up to five (5) business days for your request to be processed.                                                                                                    |         |                                |
| you have any questions, please let me know.                                                                                                    |         |                                |
| hanks                                                                                                    |         |                                |
|                                                                                                    |         |                                |
| 1att Schowalter                                                                                                    |         |                                |
| tate Program Administrator   Office of Combative Sports                                                                                                    |         |                                |
| Annesota Department of Labor and Industry 443 Lafayette Road N., St. Paul, MN 55155                                                                                                    |         |                                |
| none: 031-284-3300   Fax: 031-333-0203   Web: <u>www.uit.mit.gov/ocs</u>                                                                                                    |         |                                |
|                                                                                                    |         |                                |
| EMO: MN Department of Labor and Industry                                                                                                    |         |                                |
|                                                                                                    |         |                                |
|                                                                                                    |         |                                |

13. Once your request has been reviewed, you will receive an email notifying you whether the event was approved or denied. If denied, you will be given a reason for the denial. The email will also include an attachment of your event permit.

### Contact

If you need assistance, please contact:

- Email: <u>matt.schowalter@state.mn.us</u>
- Call: 651-666-9415